## 簡易投稿の手順

(1) GMSNS サイトのトップから【GMSNS 会員登録】をクリックします。

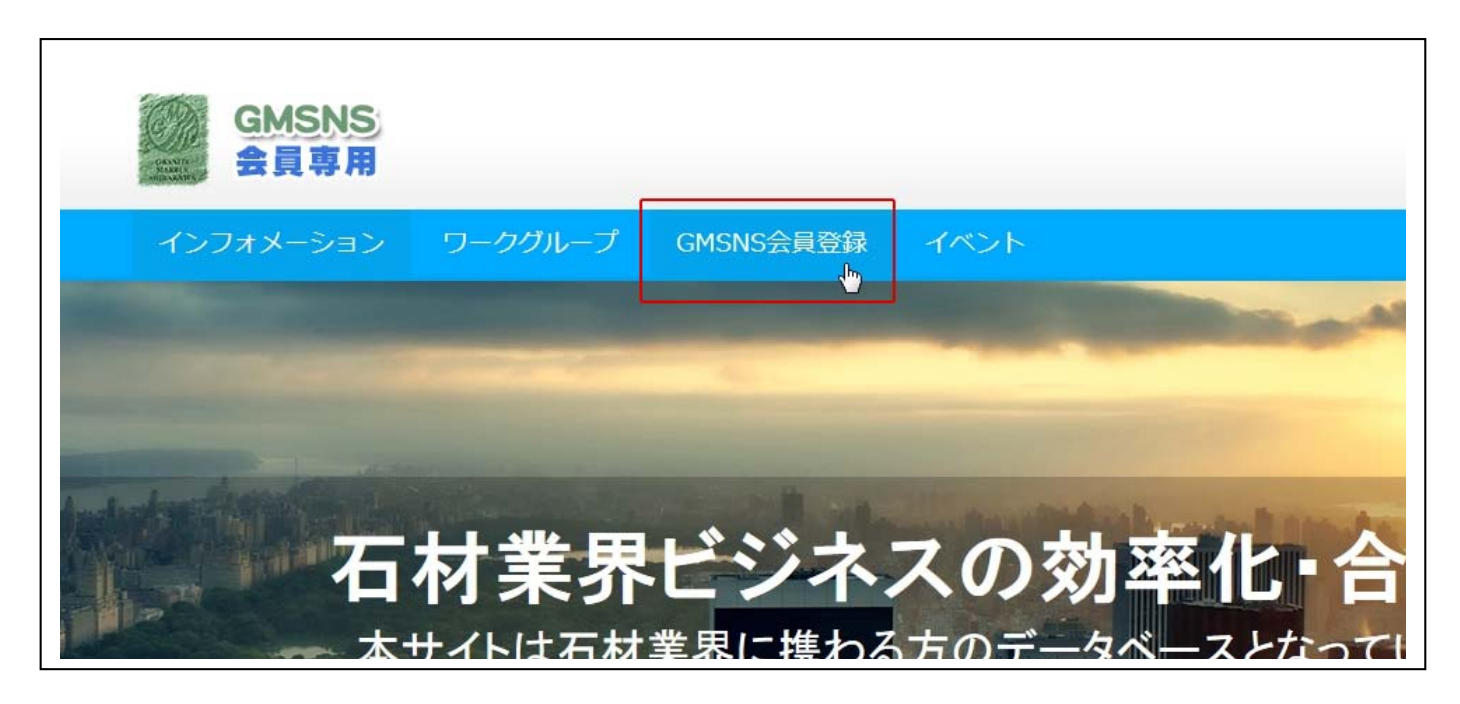

(2) GMSNS 会員登録画面です。下部の【新規会員登録】にご入力お願いします。

| GMSNS<br>会員専用          |                          |                                               |                   |
|------------------------|--------------------------|-----------------------------------------------|-------------------|
| インフォメーション              | ワークグループ                  | GMSNS会員登録                                     | イベント              |
| GMSNS会員登               | 録                        |                                               |                   |
| <b>会員ログイン</b><br>ユーザー名 |                          |                                               |                   |
| バスワード                  |                          |                                               |                   |
|                        | ロログ-<br>バスワードをお<br>(はじめて | イン状態を保存する ログ<br>応れですか? バスワート<br>の方はこちら 新規ユーザ・ | イン<br>プロット<br>一登録 |
| 新規会員登録                 |                          |                                               |                   |

(3) ここでは新規会員登録に必要事項をご入力いただきます。

※(ユーザー名)は後から変更できませんのでご注意ください。

★印の項目が必須となっております。

| tateyama             |   |
|----------------------|---|
| <b>谷*</b>            |   |
| 太郎                   |   |
| 生*                   |   |
| 立山                   |   |
| Email*               |   |
| tateyama@pcs-next.jp |   |
| 郵便番号*                |   |
| 930-0000             |   |
| 都道府県*                |   |
| 富山県                  |   |
| <b>韦/郡*</b>          |   |
| 富山市                  |   |
| 区町村 <b>*</b>         |   |
| 奥田                   |   |
| 主所2                  |   |
| 10-2                 |   |
| 電話番号*                |   |
| 076-000-0000         | × |
| 隽带電話                 |   |

(4) 入力し終わりましたら右下部の登録ボタンをクリックします。

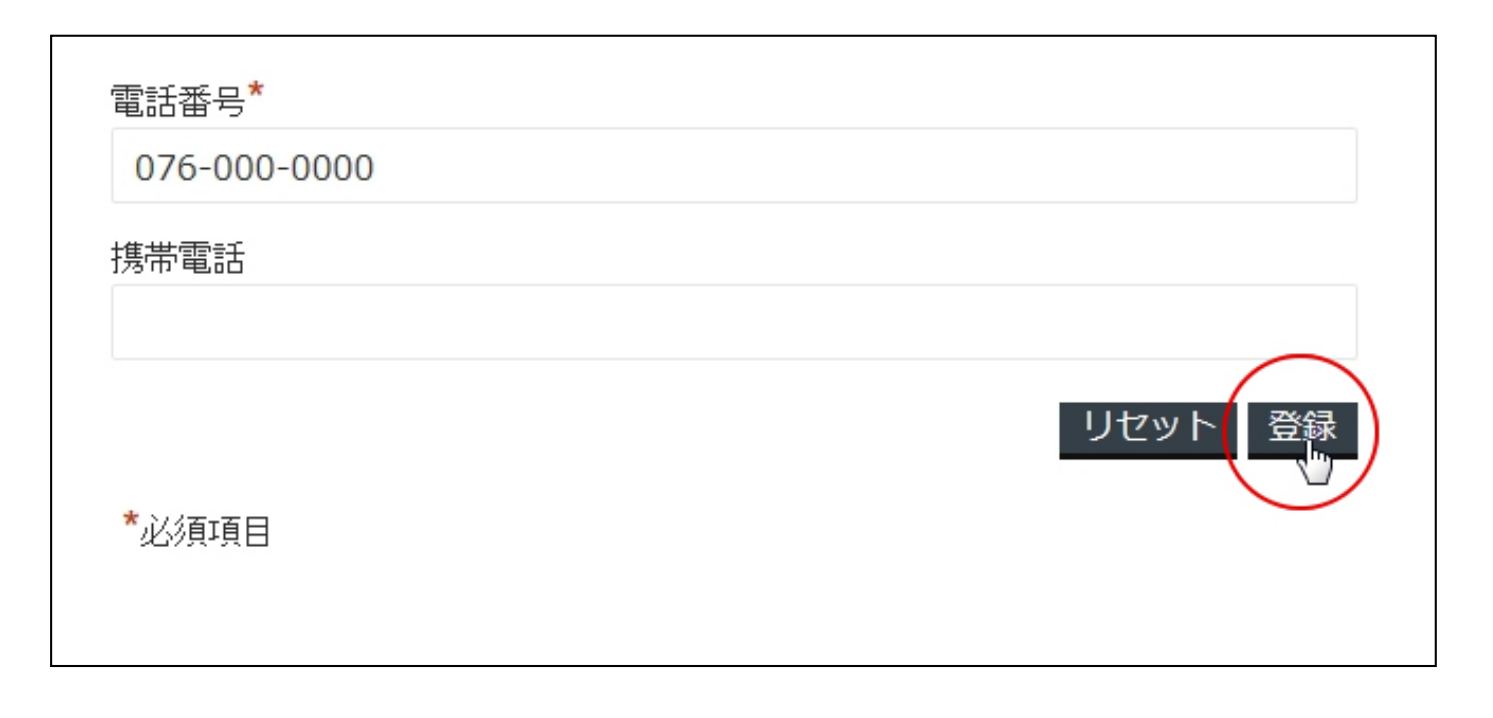

(5) 問題なければ下記の画面が表示されます。

| GMSNS<br>会員専用    |                                           |                           |      |
|------------------|-------------------------------------------|---------------------------|------|
| インフォメーション        | ワークグループ                                   | GMSNS会員登録                 | イベント |
| GMSNS会員登         | 録                                         |                           |      |
| あ<br>こちらからあなたが登録 | おめでとうございます<br>なたの登録は完了しまし<br>禄されたメールにパスワ- | !<br>.た。<br>- ドをお送りいたします。 |      |
| 会員ログイン           |                                           |                           |      |
| ユーザー名            |                                           |                           |      |

(6) ご使用なさっているメーラーに GMSNS から【GMSNS に登録いただきありがとうございます】という題名の メールが自動で送信されます。

もし、このメールがお手元に届かないようでしたら、お手数ですが下記の連絡先までご連絡お願い致します。

ジー・エム・シラカワ GMSNS 担当窓口連絡先 076-479-1191

| 🏹 🛛 💽 アドレス 🛛 丨 🖂 新規 💻 自動プレビュー        | 1                                                                        |
|--------------------------------------|--------------------------------------------------------------------------|
| 📕 🚽   P. 🔢 / 1   🕨 🔰   🧝   🗌 未読のみ 件名 | 🔹 検索文字列 🛛 👬 検索 🛛 📄 開< 🧕 削除 🛛 受信箱                                         |
| 一 件名                                 | 差出人                                                                      |
| 🔽 📖 🖂 【GMSNSに登録いただきありがとうございます】 ジー・エ  | ム・シラカワ WordPress <wordpress@gm-shirakawa.jp></wordpress@gm-shirakawa.jp> |
|                                      |                                                                          |
|                                      |                                                                          |
|                                      |                                                                          |
|                                      |                                                                          |
|                                      |                                                                          |
|                                      |                                                                          |
|                                      |                                                                          |
|                                      |                                                                          |

(7) メールの内容は下記の通りで、登録を受け付けたご連絡となります。 ここでは仮登録となります。この後、こちらで登録内容を確認後、承認メールをお送りいたしますので 今しばらくお待ちくださいませ。※この時点で簡易版の方はお電話・メール・FAX にて【簡易版希望】の 旨をお伝えください。こちらでタイトルを付けて下準備をいたします。 (なおアドバンス版の方はアドバンス手順書からお願いいたします)

| 👱 続き 🚅 タブで全文 🖌 既読にする                                                                                                    | @ 添付:なし 🙆こ  |
|----------------------------------------------------------------------------------------------------|-------------|
| 差出人: <u>WordPress <wordpress@gm-shirakawa.jp></wordpress@gm-shirakawa.jp></u> 宛先: <u>tateyama@pcs-next.jp</u><br>件名:【GMSNSに登録しただきありがとうございます】 ジー・エム・シラカワ 送信日時: 2014/10/02 11:30 |             |
| あなたの登録を受けたました。                                                                                                    |             |
| 現在、GMSNSからの承認待ちとなっています。<br>承認されますとログインのためのアカウントとパスワードをGMSNスタッフより登録完了のメ-                                                                                                    | ールにて送られてきます |
| 今しばらくお待ちくださいませ。<br>GMSNSスタッフー同                                                                                                    |             |
|                                                                                                    |             |
|                                                                                                    |             |

| ∛▼ 🐻 アドレス▼   🖂 新規 🖳 自動プレビュー           | 1                                                                 |
|---------------------------------------|-------------------------------------------------------------------|
| 📕 🖣 🛛 P. 🔢 / 1 📔 🕅 🛛 🗎 🖌 前のみ 件名 🔷 検索文 | (字列 🛛 👬 検索   😒 開く 🗾 削除   受信箱                                      |
| 一 件名                                  | 差出人                                                               |
| 📝 📖 🖂 【GMSNS承認メール】 ジー・エム・シラカワ         | WordPress <wordpress@gm-shirakawa.jp></wordpress@gm-shirakawa.jp> |
| IGMSNSに登録いただきありがとうございます】 ジー・エム・シラカワ   | WordPress <wordpress@gm-shirakawa.jp></wordpress@gm-shirakawa.jp> |
|                                       |                                                                   |
|                                       |                                                                   |
|                                       |                                                                   |
|                                       |                                                                   |
|                                       |                                                                   |
|                                       |                                                                   |
|                                       |                                                                   |

(9) このメールには GMSNS にログインするための【ユーザー名】【パスワード】が記載されています。
印刷などして大事に保管お願いいたします。
※任意で好みのパスワードに変更することも可能です。

🥢 添付:なし 🔛

🚽 続き 🚅 タブで全文 ✔ 既読にする

差出人: WordPress <wordpress@gm-shirakawa.jp> 宛先: tateyama@pcs-next.jp 件名: 【GMSNS承認メール】 ジー・エム・シラカワ 送信日時: 2014/10/02 11:32

GMSNSに登録いただきありがとうございます。

あなたの登録が承認されました。 下記のアカウント、パスワードにてGMSNSにログイン可能です。

ありがとうございました!

こちらからあなたの氏名とパスワード・個人情報などの変更が可能です。 ただし、初期登録されたユーザー名は変更できませんのでご注意ください。: http://www.gm-shirakawa.jp/sns/gmsns-member

登録された内容はこちらでも確認できます。: http://www.gm-shirakawa.jp/sns/gmsns-member

これはGMSNSから自動化されたメッセージです。 このアドレスに返信しないで下さい。 (10) ログインは GMSNS のトップページやログインが表示されている箇所であればどこからでも可能です。
実際にここではトップページ右サイドの【ログインステータス】にユーザー名とパスワードを入力し、
ログインボタンをクリックします。

|                | Copreh                 |       |
|----------------|------------------------|-------|
|                | Search                 | Q     |
|                | ログインステータス              |       |
|                | You are not logged in. | 10    |
|                | ユーザー名                  |       |
| and the second | arase                  |       |
|                | パスワード                  |       |
| and the second | ••••••                 | °     |
| 14 1- °        | ログインパスワードをお忘れですか? 登録   | 录<br> |
|                | 🕞 の 詩 動 を あ な た        | 12    |

(11) ログイン後に【ワークグループ】から所属するグループを選びます。

| GMSNS<br>会員専用                                                                                                    |         |           |      |
|----------------------------------------------------------------------------------------------------|---------|-----------|------|
| インフォメーション                                                                                                    | ワークグループ | GMSNS会員登録 | イベント |
| STREET, STREET, STREET | 石材卸問屋   |           |      |
|                                                                                                    | ガラス工房様  |           |      |
| And in case of the local division of the local division of the loc |         |           | -    |
| and a design of the second                                                                                                    | 材業界     | ドジネ       | スのな  |
|                                                                                                    | 17 70   |           |      |
| 本                                                                                                    | サイトは石材美 | 業界に携わる    | 方のデー |
|                                                                                                    |         |           |      |

(12) ワークグループ内にお名前の記載がありますので該当タイトルをクリックするか、右下部の【MORE】を クリックください。

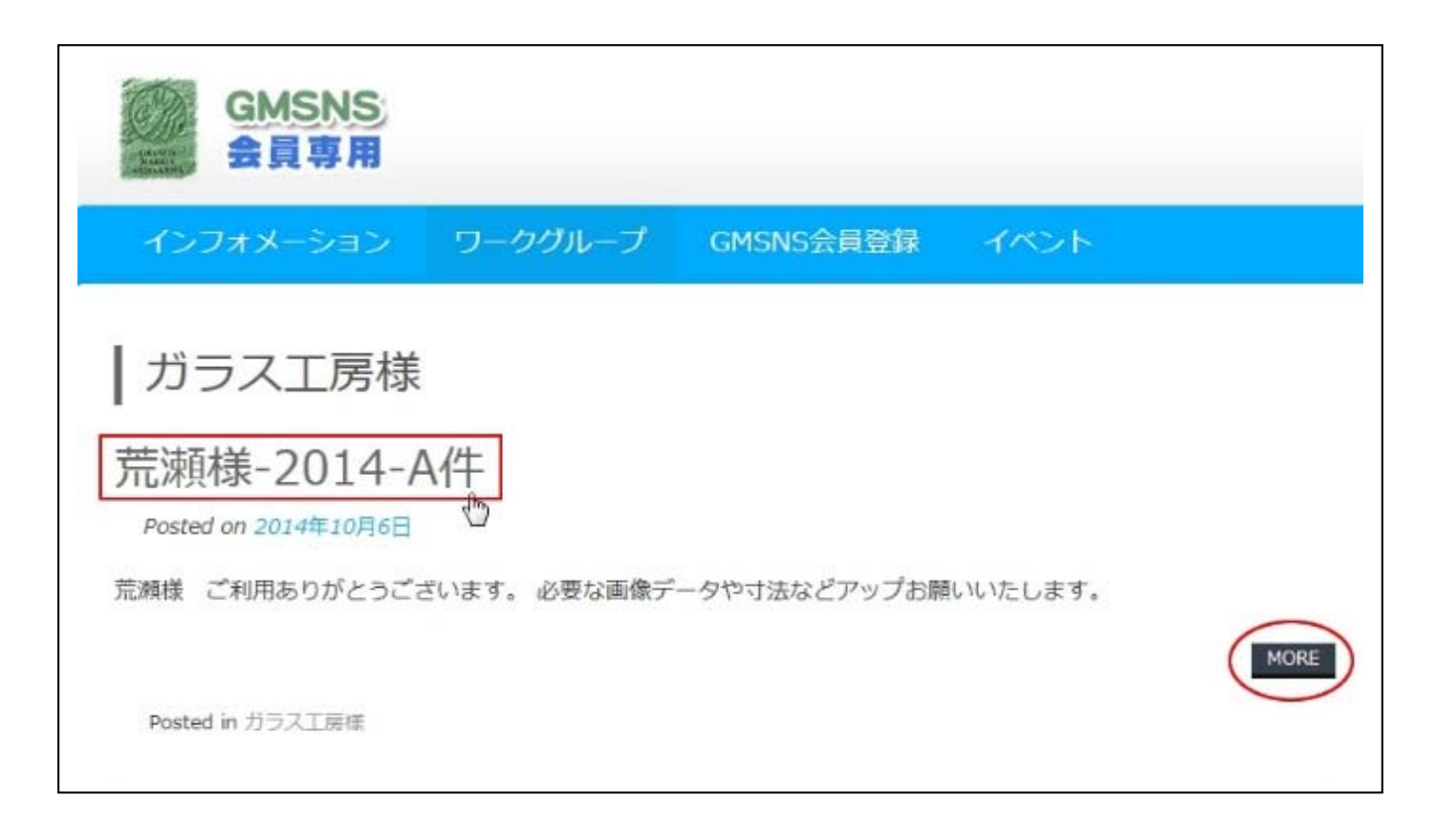

## (13)後は【コメントを残す】の欄に伝えたい内容を入力します。

中のデータはこれからやり取りする履歴が全て残ります。

| GMSNS<br>会員専用                                       |                                         |                             |      |  |
|-----------------------------------------------------|-----------------------------------------|-----------------------------|------|--|
| インフォメーション                                           | ワークグループ                                 | GMSNS会員登録                   | イベント |  |
| 荒瀬様-2014<br><sup>荒瀬様</sup> ご利用ありがとう<br>必要な画像データやす法な | -A件<br>ございます。<br>どアップお願いいたします。          |                             |      |  |
| コメントを残す<br>arase としてログインレ                           | ,ています。ログアウトしま                           | すか?                         |      |  |
| 4<%                                                 |                                         |                             |      |  |
| コメントを送信<br>Select an image for ye                   | our comment (GIF, P <del>NG,</del><br>参 | <del>JPG,</del> IPEG):<br>瑶 |      |  |

また、コメントだけでは無 く【参照】をクリックして 頂くと、送りたい画像デー タも一緒に UP できます。

★EXCEL、PDF データや その他のデータを送る際 には別紙アドバンス版の 手順でお願いいたします。 (14) 【コメント】に伝えたい内容を記載したら左下部の【コメントを送信】をクリックします。

| GM<br>SHE                                | SNS<br>真有用                                                                                           |
|------------------------------------------|----------------------------------------------------------------------------------------------------|
| インフォメー                                   | ーション ワークグループ GMSNS会員登録 イベント                                                                          |
| 荒瀬様-2<br><sup>荒瀬様</sup> ご利用を<br>必要な画像データ | 2014-A件<br>らりがとうございます。<br>7やす法などアップお願いいたします。                                                         |
| コメントな                                    | を残す                                                                                                  |
| arase としてE                               | コグインしています。ログアウトしますか?                                                                                 |
| コメント                                     | 承認ありがとうございます。<br>さて、加工品なのですが、長さが200mm 幅100mm 厚さが1mm<br>の石板を50枚作って欲しいのですが、お見積と適した素材、色な<br>どをお願いいたします。 |
| コメントを送信<br>Select an ima                 | e for your comment (GIF, PNG, JPG, JPEG):<br>参照                                                      |

## (15)処理後はこのように送信内容をご確認いただけます。

| GMSNS<br>会員専用                                                               |                                                     |                          |                                        |
|-----------------------------------------------------------------------------|-----------------------------------------------------|--------------------------|----------------------------------------|
| インフォメーション                                                                   | ワークグループ                                             | GMSNS会員登録                | イベント                                   |
| 荒瀬様-2014-A<br><sup>荒瀬様</sup> ご利用ありがとうごる<br>必要な画像データやす法などプ<br>One thought on | 4件<br><sup>ぎいます。</sup><br>アップお願いいたします。<br>"荒瀬様-2014 | 4-A件″                    |                                        |
| Arase承認ありがる<br>さて、加工品<br>ですが、お見積と適した素                                       | とうございます。<br>品なのですが、長さが200<br>材、色などをお願いいた            | 0mm 幅100mm 厚さが1r<br>します。 | 2014年10月6日 3:24 PM<br>nmの石板を50枚作って欲しいの |
| 返信                                                                          |                                                     |                          |                                        |

(16) その後、メールにてデータのアップを知らせるメールが届きます。これがきましたら、GMSDNS にログインして内容を確認します。

※お知らせのメールは基本空メールとなりますが、必要に応じて文章も記載がある場合もあります。

| 件名                              | 差出人                                                                                           | サイズ  | 送信日時,      |
|---------------------------------|-----------------------------------------------------------------------------------------------|------|------------|
| 🧧 🖂 【GMSNS】データアップしました。          | sns@gm-shirakawa.jp                                                                           | 2 KB | 2014/10/06 |
| 🔛 【GMSNS承認メール】 ジー・エム・シラカワ       | WordPress <wordpress@gm-shirak< td=""><td>2 KB</td><td>2014/10/06</td></wordpress@gm-shirak<> | 2 KB | 2014/10/06 |
| ──【GMSNSに登録いただきありがとうございます】 ジー・エ | WordPress <wordpress@gm-shirak< td=""><td>2 KB</td><td>2014/10/06</td></wordpress@gm-shirak<> | 2 KB | 2014/10/06 |

 (17) GMSNS にログインし、先ほどの手順でタイトルをクリックすると GMSNS スタッフからの回答や、その他の 連絡事項などの記載を確認頂けます。

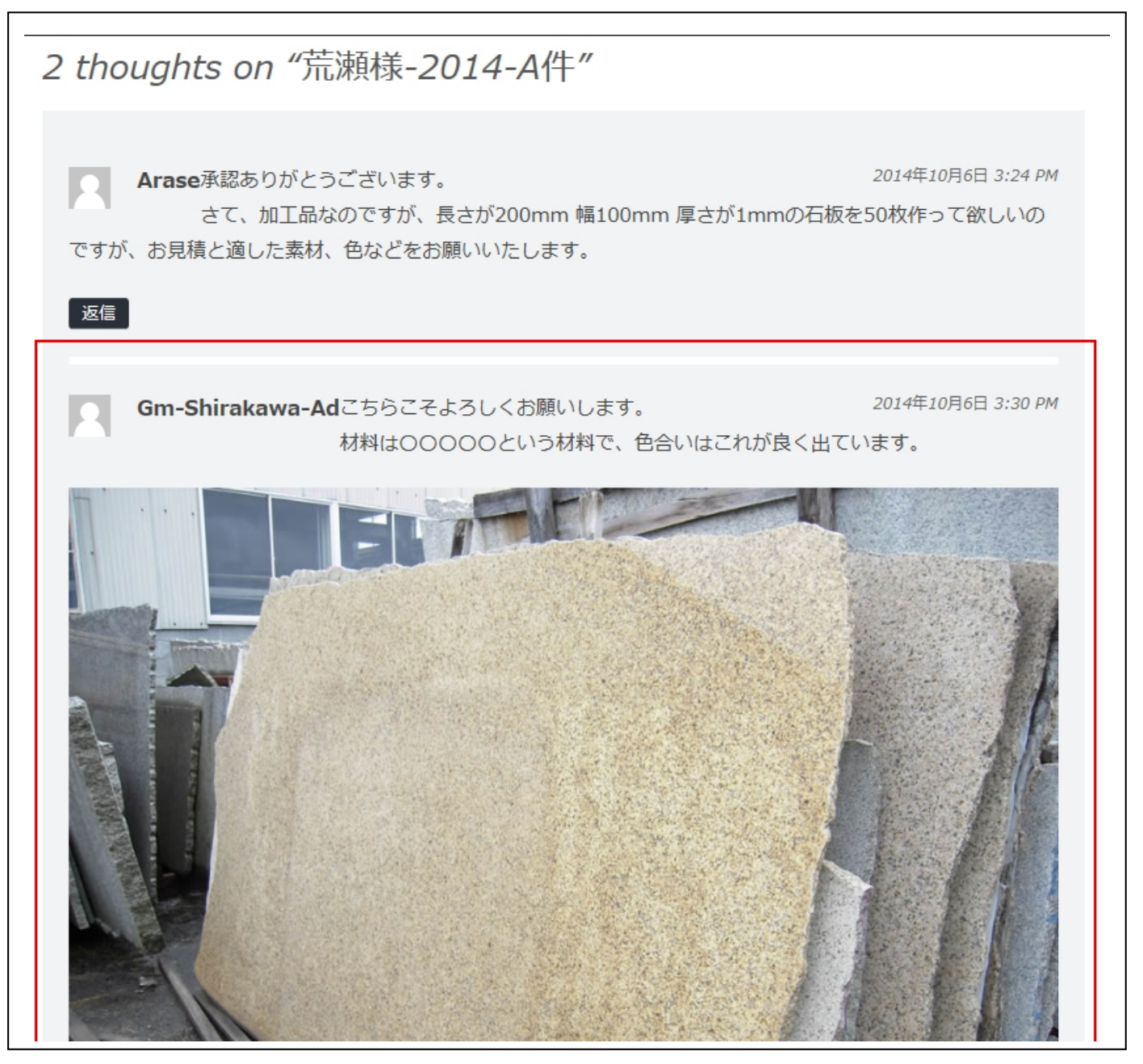

| <image/> <image/>                          |                                                       |
|--------------------------------------------|-------------------------------------------------------|
| コメントを残す<br>arase としてログインし                  | ています。ログアウトしますか?                                       |
| コメント<br>コメントを送信<br>Select an image for you | Sお願いいたします。<br>ur comment (GIF, PNG, JPG, JPEG):<br>参照 |

(20) このようにひとつの流れのやり取りがタイムラインで確認できますので、メールを探したり、 他の資料を探すという作業が省けます。

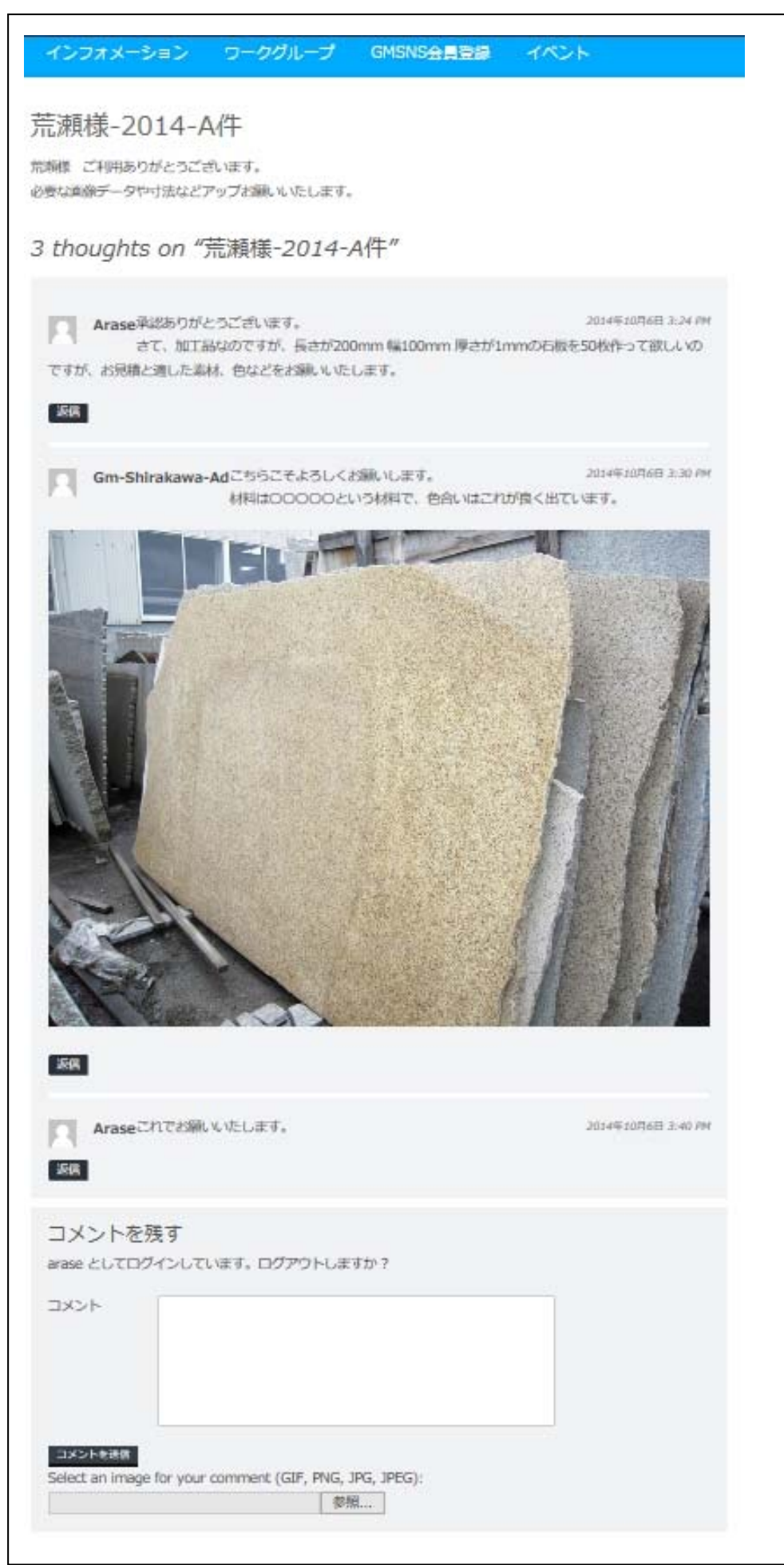

データ UP を知らせるメールや連絡が無いようでしたら、 お手数ですが、下記の連絡先までご連絡お願い致します。

ジー・エム・シラカワ GMSNS 担当窓口連絡先 076-479-1191